# Kindly Read the Instructions before making the PAYMENT

| SOUTH<br>INDIAN Bank         |                                                                                             | Febook |
|------------------------------|---------------------------------------------------------------------------------------------|--------|
| Periode Res Generation Basis | Onald Enterprises   Select Fee Name-   MnFQdp   Enter Captcha Code   Continue   Get Receipt |        |
|                              | Version 4.1                                                                                 |        |
|                              | © 2016 www.southindianbank.com. All Rights Reserved.                                        |        |

## Kindly select the SCHOOL from the dropdown list

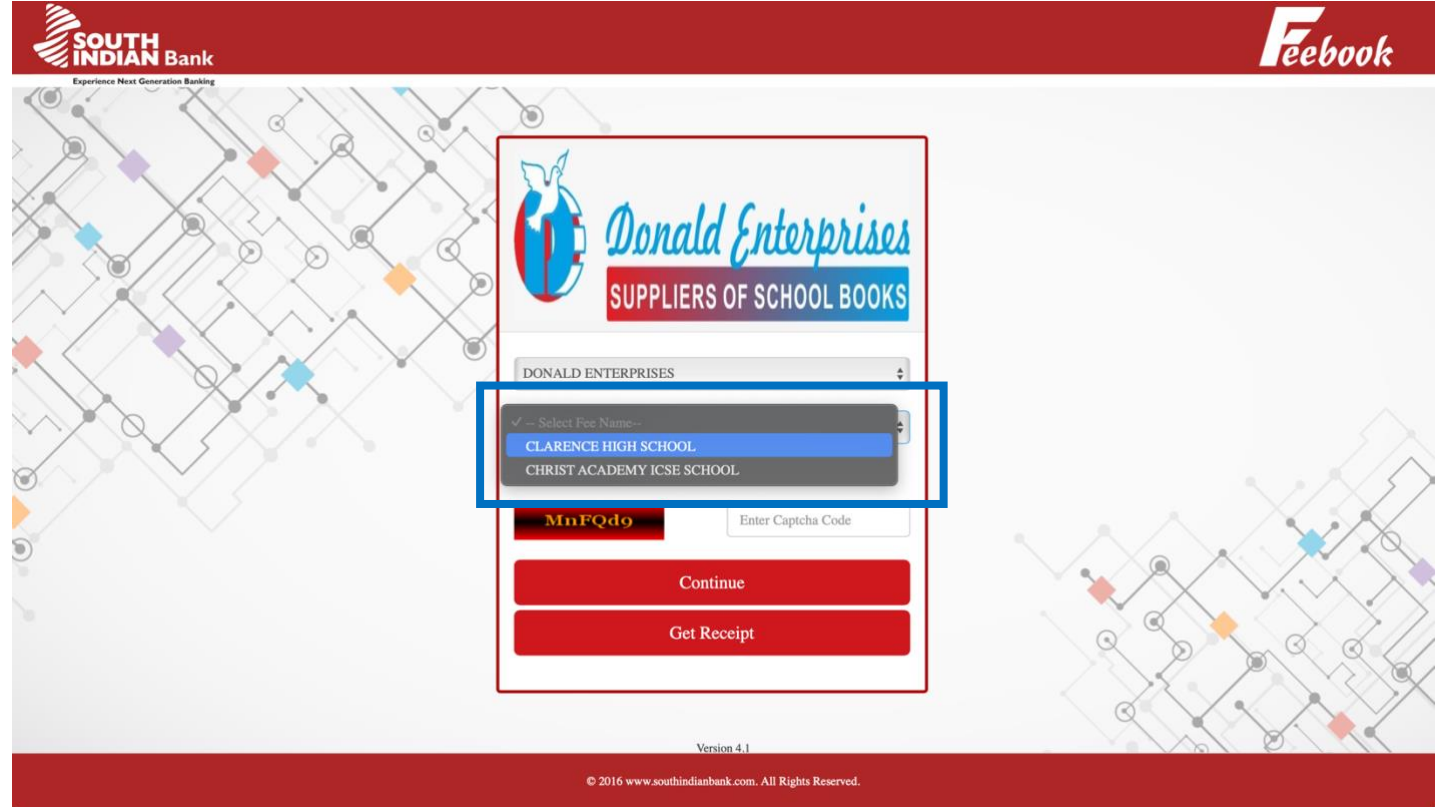

#### Kindly select the CLASS from the dropdown list

| SOUTH<br>INDIAN Bank |                                                                                                    | Feebook |
|----------------------|----------------------------------------------------------------------------------------------------|---------|
|                      | Image: Solution of the second state of the second state |         |
|                      | Continue<br>Get Receipt                                                                                                    |         |
|                      | © 2016 www.southindianbank.com. All Rights Reserved.                                                                                                    |         |

#### Kindly fill up the Captcha code displayed

|                          |                                                                                                    | Feebook |
|--------------------------|----------------------------------------------------------------------------------------------------|---------|
| Period Net Genetic Balls | Image: Continue   Image: Continue   Image: Continue <th></th> |         |
|                          | © 2016 www.southindianbank.com. All Rights Reserved.                                                                                                    |         |

| SOUTH             | Bank                                                   |                                                    | Feebook         |
|-------------------|--------------------------------------------------------|----------------------------------------------------|-----------------|
| Egerines Next Cen | <b>Donald Enterprises</b><br>SUPPLIERS OF SCHOOL BOOKS | DONALD ENTERPRISES<br>Email:PAULCICILY@YAHOO.COM   |                 |
| $\sim \land$      | GST NUMBER                                             | 29AGLPJ7605B1ZG                                    |                 |
| $\mathbf{X}$      | SELECT YOUR CLASS*                                     | Select                                             |                 |
|                   | NAME OF THE STUDENT*                                   |                                                    |                 |
| v v v             | ADMISSION NUMBER                                       |                                                    | $ \rightarrow $ |
|                   | NAME OF THE PARENT*                                    |                                                    |                 |
|                   | CONTACT NUMBER*                                        |                                                    |                 |
| 0                 | DELIVERY ADDRESS*                                      |                                                    |                 |
| 2                 |                                                        |                                                    |                 |
|                   | PINCODE*                                               | R                                                  |                 |
|                   | CLASS AND SECTION*                                     |                                                    |                 |
|                   | BOOKS AMOUNT*                                          | 0.0                                                |                 |
|                   | c                                                      | 2016 www.southindianbank.com. All Rights Reserved. |                 |

## Kindly select the CLASS and fill in the remaining details.

| Experience Next G | neration Baking                                        |                                                                                                    | 7                                                            |
|-------------------|--------------------------------------------------------|----------------------------------------------------------------------------------------------------|--------------------------------------------------------------|
|                   | <b>Donald Enterprises</b><br>SUPPLIERS OF SCHOOL BOOKS | DONALD ENTERPRISES<br>Email:PAULCICILY@YAHOO.COM                                                              |                                                              |
|                   | GST NUMBER                                             | 27A0L17003D120                                                                                                |                                                              |
|                   | SELECT YOUR CLASS*                                     | ✓ Select                                                                                                    |                                                              |
| v X Q             | NAME OF THE STUDENT*                                   | CLASS 1<br>CLASS 2                                                                                            | $5 \times$                                                   |
| <b>3</b> ()       | ADMISSION NUMBER                                       | CLASS 3                                                                                                    | 1 K/S                                                        |
|                   | NAME OF THE PARENT*                                    | CLASS 4<br>CLASS 5                                                                                            |                                                              |
|                   | CONTACT NUMBER*                                        | CLASS 6<br>CLASS 7 (2nd Lung - KANNADA / 3rd Lung - HINDI)                                                    | $\langle \cdot \rangle \times \langle \langle \cdot \rangle$ |
| ~                 | DELIVERY ADDRESS*                                      | CLASS 7 (and Lang - KANNADA / 3rd Lang - HIND)<br>CLASS 7 (2nd Lang - KANNADA / 3rd Lang - FRENCH)<br>CLASS 8 |                                                              |
|                   | L                                                      |                                                                                                    | $\mathbf{A}$                                                 |
|                   |                                                        |                                                                                                    |                                                              |
|                   | PINCODE*                                               |                                                                                                    |                                                              |
|                   | CLASS AND SECTION*                                     |                                                                                                    |                                                              |

Kindly Note: The below shown details is just for the security reason and to retrieve the receipt for future. We do not keep any data of DOB.

*If you do not wish to enter the exact DOB you can enter the date on which you are planning to do the payment.* 

| SOUTH               | l<br>Bank                         |                                                                                        | Feebook |
|---------------------|-----------------------------------|----------------------------------------------------------------------------------------|---------|
| Experience Next Gen | OUTSTATION DELIVERY CHARGES*      | 0<br>& Mobile Number. This is required to reprint your e-receipt , if the need arises. |         |
|                     | Name* Date of Birth (DD-MM-YYYY)* | Enter Name Enter DOB                                                                   |         |
|                     | Mobile Number (10 digits)*        | Enter Mobile No                                                                        |         |
|                     |                                   | Continue >> <<< Back                                                                   |         |
| 9                   | $\checkmark$                      |                                                                                        |         |
|                     |                                   |                                                                                        |         |
|                     |                                   | © 2016 www.southindianbank.com. All Rights Reserved.                                   |         |

#### Kindly select RAZORPAY and click on PAY NOW

|                                    |                                                      | Feebook |
|------------------------------------|------------------------------------------------------|---------|
| Experience Next Generation Banding | SIB Online Fee Payment                               |         |
|                                    | Select Payment Method                                |         |
|                                    | RazorPay                                             |         |
|                                    | Pay Now                                              |         |
|                                    |                                                      |         |
|                                    |                                                      |         |
|                                    |                                                      |         |
|                                    |                                                      |         |
|                                    |                                                      |         |
|                                    | © 2016 www.southindianbank.com. All Rights Reserved. |         |

# Kindly click on CHECKOUT

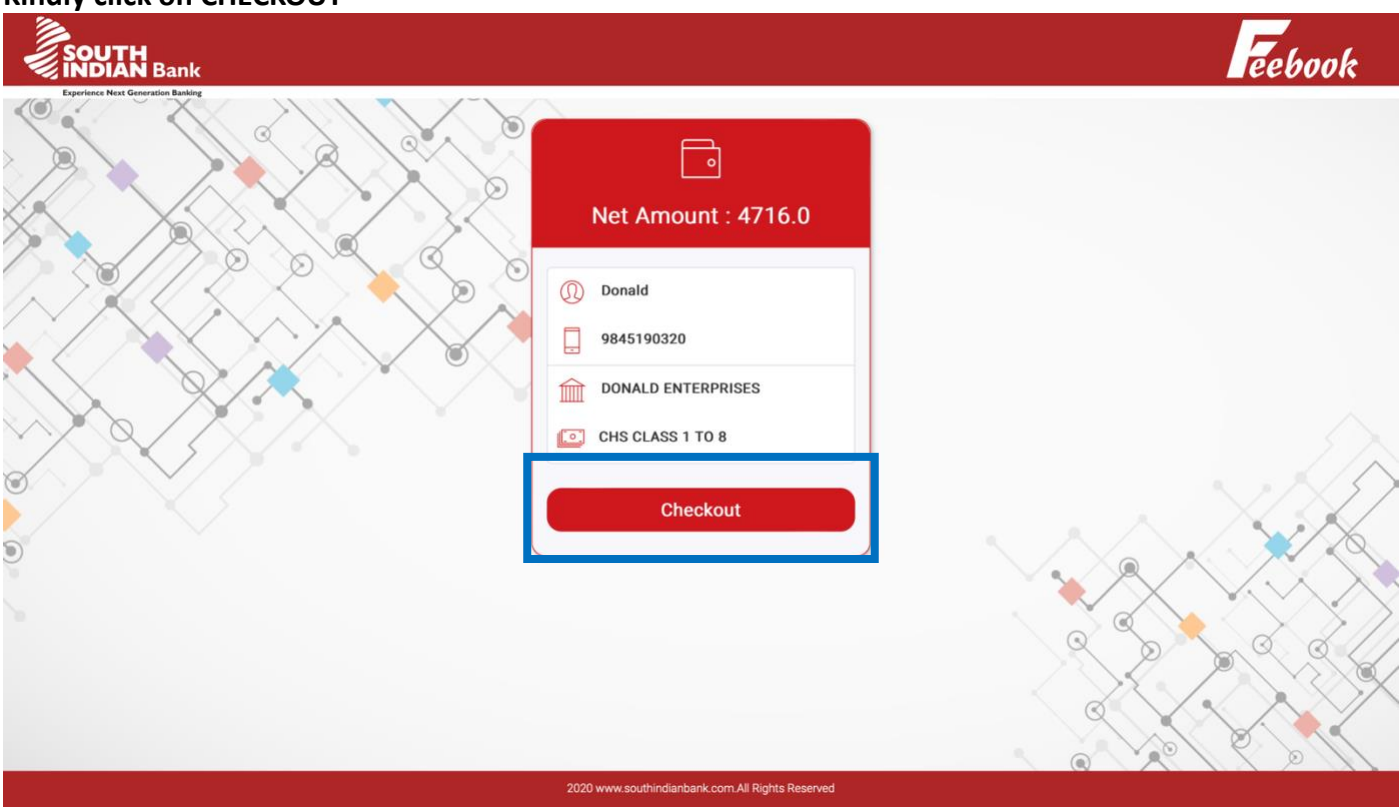

#### Kindly ENTER the MAIL ID:

|                  |                                                                                               | - EEOOOK |
|------------------|-----------------------------------------------------------------------------------------------|----------|
| Derivatives have | ×<br>SOUTH INDIAN BA<br>CHS CLASS 1 TO 8<br>₹ 4,716 ±fee<br>English ~<br>Country Phone Number |          |
|                  | This payment is secured by Razorpay.  PROCEED  Secured by <i>IRazorpay</i>                    |          |

You can select the mode of payment and proceed. Once the Payment is done you will receive a receipt for the same.

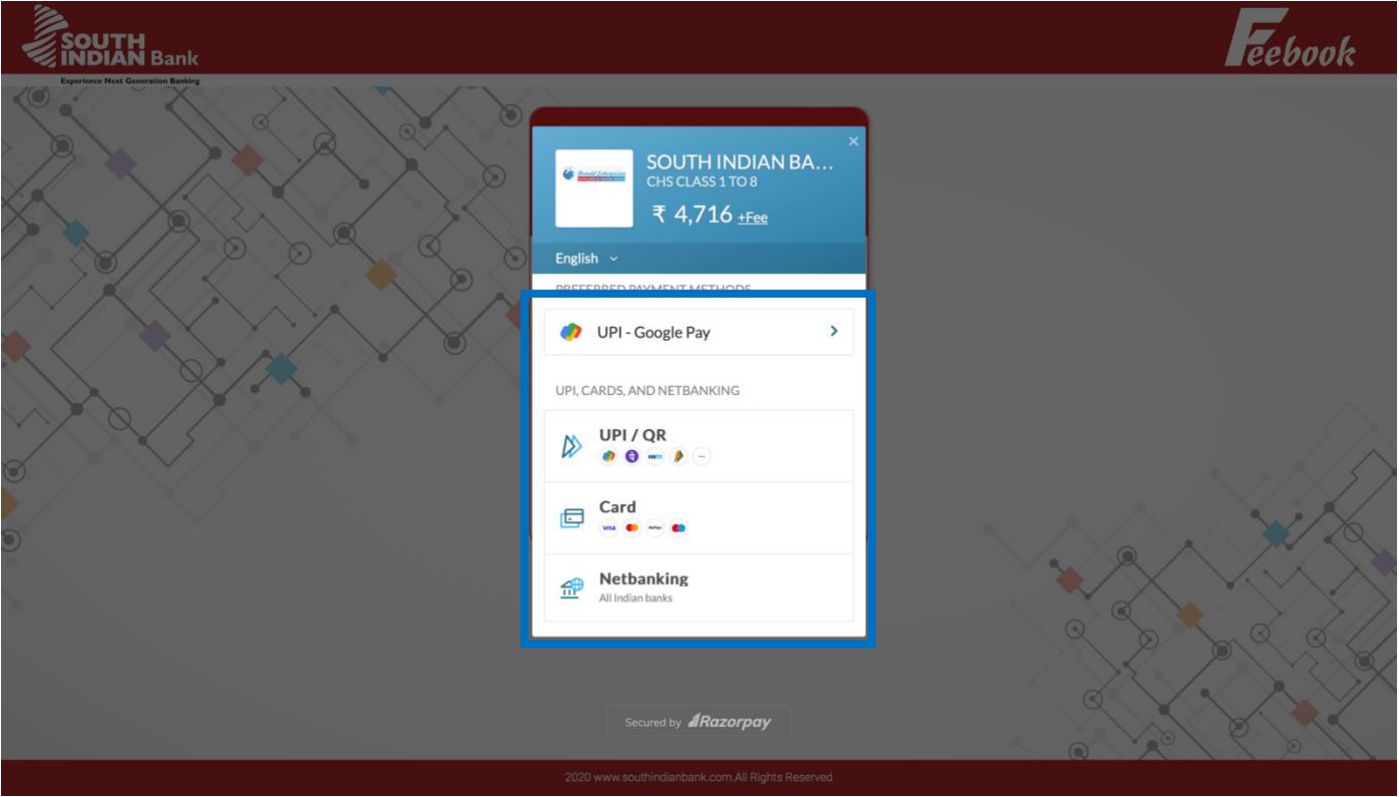

- Once the payment is successful, you will get a payment confirmation slip and the payer has to keep the same for reference.
- In case the payment is not successful due to any reason you will get a display on the status of failure in payment.
- In case none of the above two happens, and there is heavy delay in any response from the system if you have not proceeded with payment and not given card detail particulars, you may proceed from the beginning again and start the payment process again.
- In case you have given all the credit card / debit card details or net baking authorization for payment, and have not got any response, please check with your bankers or credit card company and see if your account is debited. If your bank account/cc is debited, please don't make any attempt to pay again.

## • <u>Kindly click on the link again and CLICK ON GET RECEIPT and enter the</u> <u>CREDENTIALS</u>.

• However, if your amount is not debited in the bank, you have to make the payment and get payment successful confirmation.